# Tutorial: Como submeter meu trabalho em um evento?

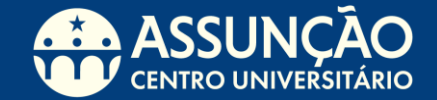

### Mesa de Conteúdo

Selecione o tópico que tem dúvida ou siga para os próximos slides, conferindo o tutorial completo.

- Acessar sua conta do Even3
- Acessando a área de submissão
- <u>Submetendo o Trabalho</u>
- <u>Submissão por Arquivo</u>

- <u>Submissão por Texto</u>
- Adicionando outros autores

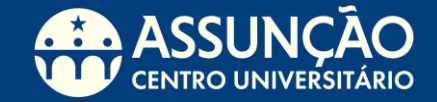

### 1º Passo: Acessar sua conta do Even3

Para submeter um trabalho é preciso acessar sua conta na plataforma **Even3**.

Caso ainda não tenha uma conta, clique aqui e cadastre-se.

#### Even3 Eventos

#### Acesse sua conta

Ainda não tem conta? Clique aqui para criar uma

Email

Continuar

ou se preferir

F Entrar com Facebook

G Entrar com Google

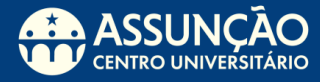

### Acessando a área de submissão

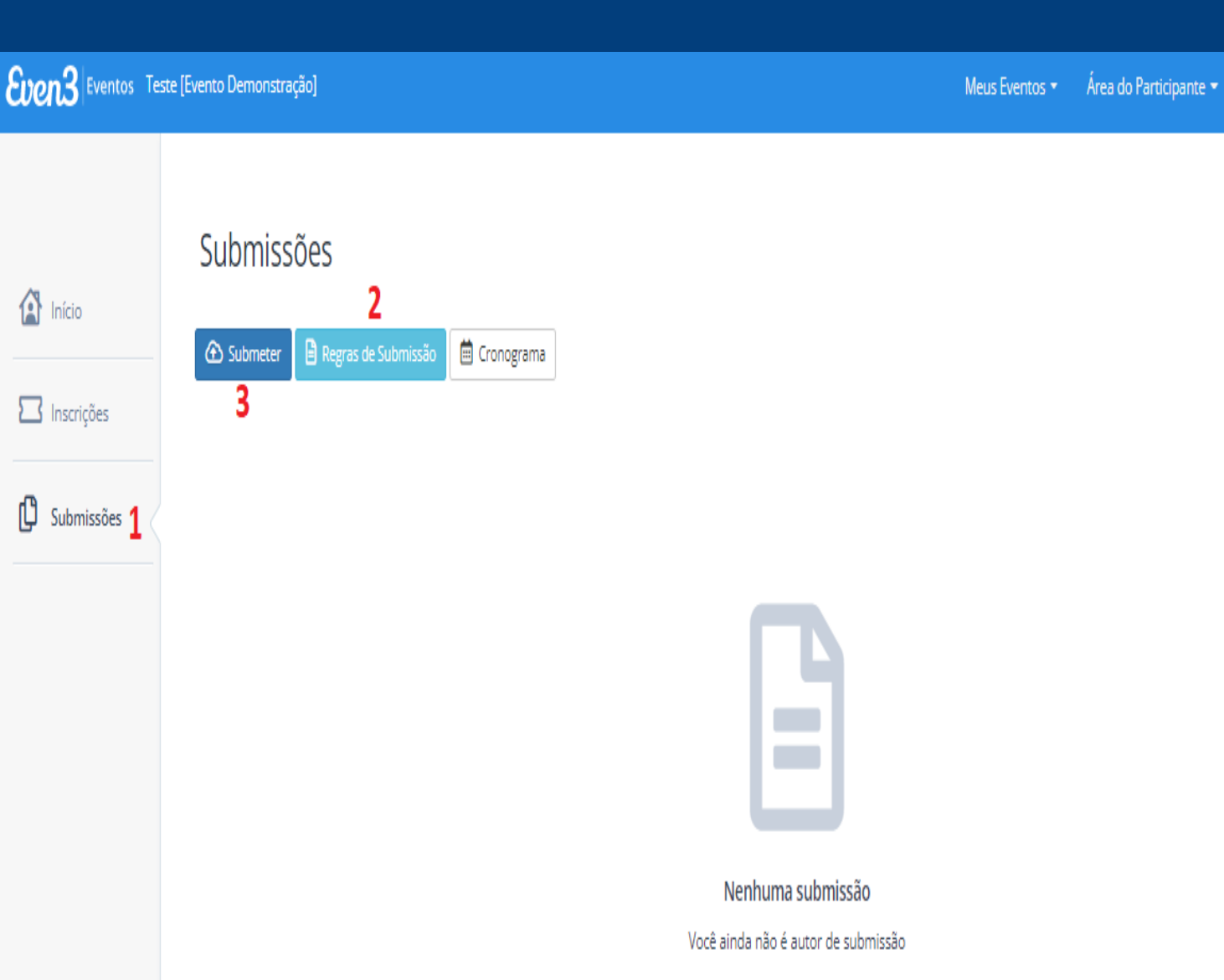

Após realizar o login na sua conta, você verá que existe o menu Submissões, onde você encontrará as regras de submissão estipuladas pela organização do evento, e se o seu trabalho cumprir essas regras, você já pode submeter!

- 1. Clique no menu Submissões
- Leia as regras de submissão clicando em Regras de Submissão
- 3. Clique em Submeter.

### Submetendo o trabalho

| Eventos Teste [Evento Demonstração] |               | Meus Eventos 🝷 | Área do Participante 🔫 |
|-------------------------------------|---------------|----------------|------------------------|
| ▲ Início                            | Submissão     |                |                        |
|                                     | Modalidade    |                |                        |
| LI Inscrições                       | Artigo 4      |                |                        |
| D Submissões                        | Área temática |                |                        |
|                                     | - Selecione - |                |                        |
|                                     | Título        |                |                        |
|                                     | 0             |                |                        |

Será necessário definir a modalidade e área temática do seu trabalho, as opções para esses campos variam de evento para evento. Após preenchê-los, adicione o título do trabalho que você irá submeter.

- 4. Escolha a modalidade do trabalho
- 5. Escolha a área temática do trabalho
- 6. Adicione o **título** do trabalho

Existem dois tipos de submissão, que podem variar de evento para evento. São eles: **Submissão por arquivo** e **Submissão por texto**.

## Submissão por Arquivo

Você deverá anexar dois arquivos: trabalho identificado e trabalho não identificado.

• Trabalho identificado: Arquivo do trabalho, constando seu nome, nome de outros autores, orientadores e afins. Se o seu trabalho for aprovado, esse arquivo será utilizado na publicação dos Anais do evento.

• Trabalho não identificado: Não deverá conter o seu nome, ou de outros autores, ou de orientadores e afins. Esse arquivo será enviado para os avaliadores e a não identificação é para que haja imparcialidade no processo de avaliação.

#### Submissão

| 😰 Início     | Madalidada                                                    |
|--------------|---------------------------------------------------------------|
| Inscrições   | Resumo V                                                      |
| 🕻 Submissões | Área temática<br>Exemplo de Área Temática                     |
|              | Título Título do trabalho Arquivos                            |
|              | Trabalho identificado Trabalho não identificado O que é isso? |

Esses são os campos para anexar os trabalhos identificado, e o não identificado. O tipo de arquivo aceito (.doc ou .pdf) é decisão do organizador do evento.

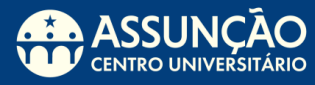

#### Submissão

🚺 Inscrições

Início

Submissões

#### Exemplo de Área Temática

v

v

Título

Modalidade

Artigo

Área temática

Título do trabalho

#### Resumo

0 palavras (Mínimo: 1 e Máximo: 500)

Palavras-Chave

Separado por virgula

### Submissão por Texto

Nesse formato, você irá escrever o seu trabalho diretamente na plataforma, de acordo com o mínimo e máximo de palavras ou caracteres preestabelecidos pelos organizadores.

Neste tipo de submissão, você também deverá colocar as palavras-chaves do trabalho, separadas por vírgulas.

### Adicionando outros autores

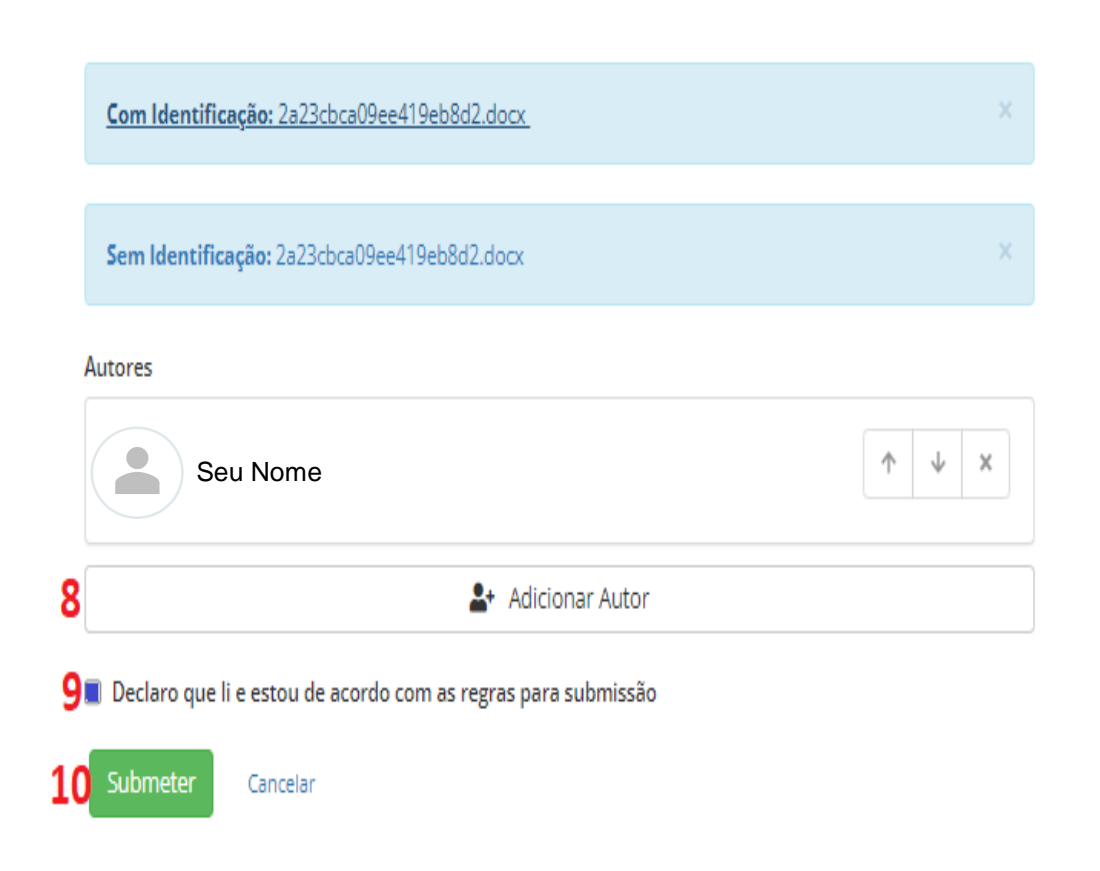

Caso haja outros autores do seu trabalho, você deverá adicioná-los clicando em Adicionar Autor, informando nome e e-mail. Os orientadores deverão ser adicionados como autores também.

- 8. Clique em **Adicionar Autor** para adicionar outros autores.
- 9. Clique em **Declaro que li e estou de acordo** com as regras para submissão.
- 10. Clique em Submeter.

Prontinho! Agora é só aguardar a avaliação do trabalho submetido!

## Ainda tem dúvidas?

Entre em contato com o **Setor de Eventos**, podemos te ajudar!

<u>Eventos@adm.unifai.edu.br</u>

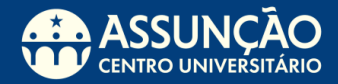